# 名城大学 インターネット出願登録手順

目次

| 1. | 出願登          | 録をはじめる前に          |    |   |   |   |   |   |   |   |    |   |
|----|--------------|-------------------|----|---|---|---|---|---|---|---|----|---|
| 1  | -1.          | 事前準備              | •  | • | • | • | • | • | • | • | Ρ. | 2 |
| 1  | -2.          | 「UCARO」の会員登録      | •  | • | • | • | • | • | • | • | Ρ. | 2 |
|    |              |                   |    |   |   |   |   |   |   |   |    |   |
| 2. | 出願登          | 録手順               |    |   |   |   |   |   |   |   |    |   |
| 2  | 2-1.         | 出願の開始             | •  | • | • | • | • | • | • | • | Ρ. | 3 |
| 2  | <u>2</u> -2. | 志望情報の入力           | •  | • | • | • | • | • | • | • | Ρ. | 4 |
| 2  | 2-3.         | 個人情報の入力           | •  | • | • | • | • | • | • | • | Ρ. | 5 |
| 2  | 2-4.         | 写真のアップロード         | •  | • | • | • | • | • | • | • | Ρ. | 6 |
| 2  | 2-5.         | 出願内容・郵送書類確認・入学志願票 | 印。 | 刷 |   | • | • | • | • | • | Ρ. | 8 |
| 2  | 2-6.         | 入学試験検定料支払い        | •  | • | • | • | • | • | • | • | Ρ. | 9 |
|    |              |                   |    |   |   |   |   |   |   |   |    |   |

- 3. 書類郵送後の処理状況について
  - 3-1. 出願登録完了後の確認、志願票·宛名ラベル再印刷··P. 11

操作方法・支払方法に関するお問い合わせ先

UCAROヘルプデスク Web 出願・UCARO 操作に関するお問い合わせ 03-6634-6494

10:00~18:00(12/30~1/3 除く)

### 1-1. 事前準備

①インターネットに接続されたパソコン・スマートフォン等の準備

パソコンやスマートフォン等からインターネットを通じて出願を行います。下記の動作環境を満たす端末をご用意ください。 なお、不特定多数の人が使用するパソコン等を利用する場合、出願手続き終了後、必ずログアウトしてください。

#### ●ブラウザのバージョン

【Windows】Google Chrome, Mozilla Firefox, Microsoft Edge 各最新バージョン

【Mac】Safari, Google Chrome, Mozilla Firefox 各最新バージョン

【スマートフォン】Android OS 8以上, iOS 11以上

●ブラウザの設定 JavaScript及びCookieを有効にする。

●その他必要なソフトウェア条件 入学志願票、宛名ラベル、受験票等のPDFファイル印刷には、Adobe Acrobat ReaderDC(最新版)を利用してください。

#### ②印刷できる環境の確認

入学志願票、宛名ラベル、受験票の PDF ファイルを印刷するために、プリンターが必要です。自宅にプリンターがない場合は、学校や 知人、コンビニエンスストア等印刷できる環境を確認してください。

#### ③メールアドレスの準備

ご登録いただくメールアドレスは、UCAROのログイン時の ID として利用するだけでなく、大学から入学試験や手続きに関する重要な お知らせを配信する際に使用します。変更や削除の可能性がなく、日常的にメールの受信を確認できるメールアドレスを登録してくだ さい。また、ドメイン指定受信を設定している場合は「@ucaro.jp」及び「@ucaro.net」からのメールが受信できるようにあらかじめ設定し てください。メールアドレスをお持ちでない場合は、Gmail などフリーメール等のメールアドレスを取得してください。

#### ④入学試験検定料支払方法の確認

コンビニエンスストア、金融機関 ATM(Pay-easy)、ネットバンキング、クレジットカードが利用できます。どの支払方法も対象金融機関、 金額、手続きに制限や注意事項がありますので、保護者と確認して支払方法を決定してください。

### ⑤顔写真データの準備

顔写真データを準備した上でインターネット出願登録を行ってください。

写真データは以下のものを用意してください。 ・ファイル形式:JPEGのみ(推奨サイズ:縦640ピクセル×横480ピクセル) ・本人のみが写っているカラー写真であること。(背景は白または薄い色(カーテン・木目調は不可)) <mark>・私服であること。(入学後の学生証用写真として使用します)</mark> ・3か月以内に撮影されていること。 ・上半身無帽で、頭部全体が写っており、正面を向いた本人の顔がはっきりと確認できること。

#### ⑥出願書類の準備・角形2号(角2)封筒の準備

出願書類には、発行に時間がかかるものもありますので、入試情報サイ「Meijo Navi」内の「入学試験要項、出願資格確認書類等ダ ウンロードサービス(https://www.meijo-u.ac.jp/admissions/doc/)」にて確認の上、早めに準備してください。また出願書類を送付す るため、市販の角形2号(角2)封筒(240×332mm)を事前に準備してください。

## 1-2.「UCARO」の会員登録

本学では受験ポータルサイト「UCARO」(ウカロ)を導入しています。出願には UCARO への会員登録(無料)が必須です。UCARO に会 員登録することで、UCARO 上で出願状況の確認や受験票のダウンロード、合否照会、入学手続時納付金振込用紙のダウンロードを行う ことができます。パソコンまたはスマートフォン等からアクセスし、新規会員登録のページから会員登録を行ってください。

#### <会員登録の手順>

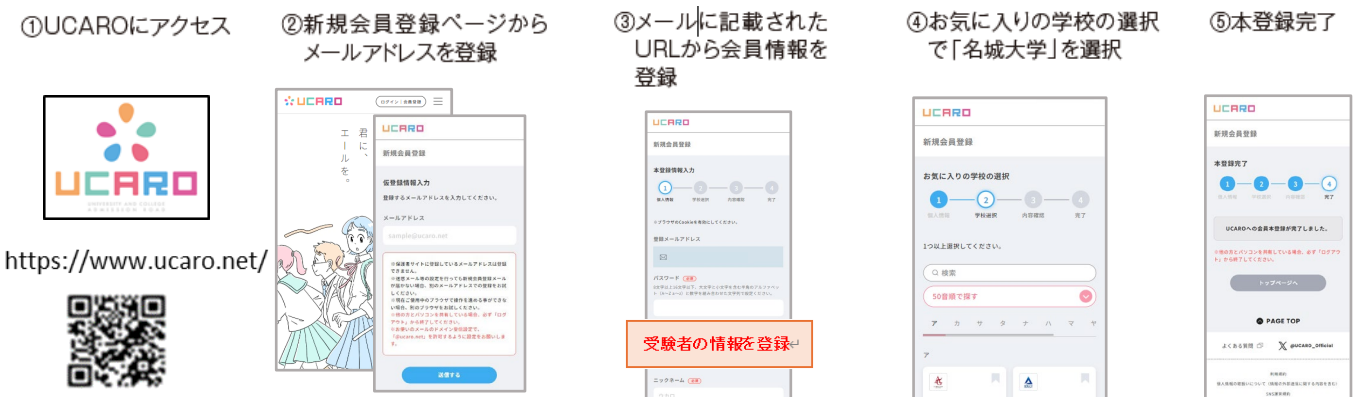

※画面はイメージであり、変更になる場合があります。画面の指示に従って会員登録をしてください。

# 操作方法に関するお問い合わせ先: UCAROヘルプデスク 03-6634-6494 10:00~18:00 (12/30~1/3 除く) 2-1. 出願の開始 ※画像は見本です。実際と異なる場合があります。

①「UCARO」へログインし、トップページ右上のメニューをクリック。「学校一覧」から名城大学をクリックしてください。

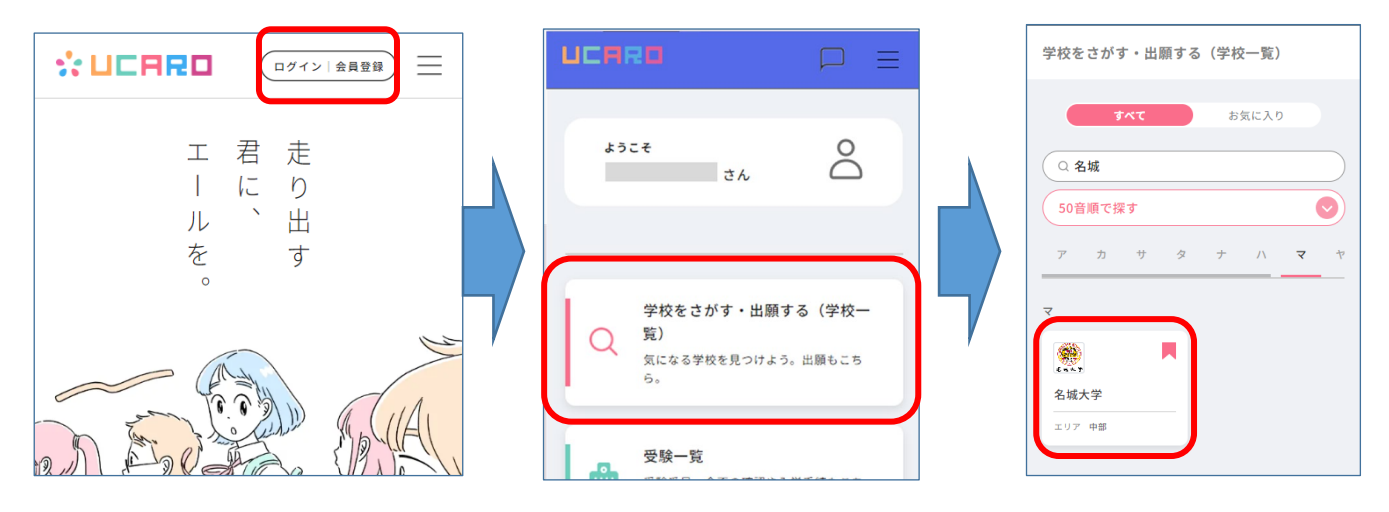

②名城大学の「名城大学 出願する」からインターネット出願サイトに入り、出願情報より出願する方式の「出願する」をクリックしてください。

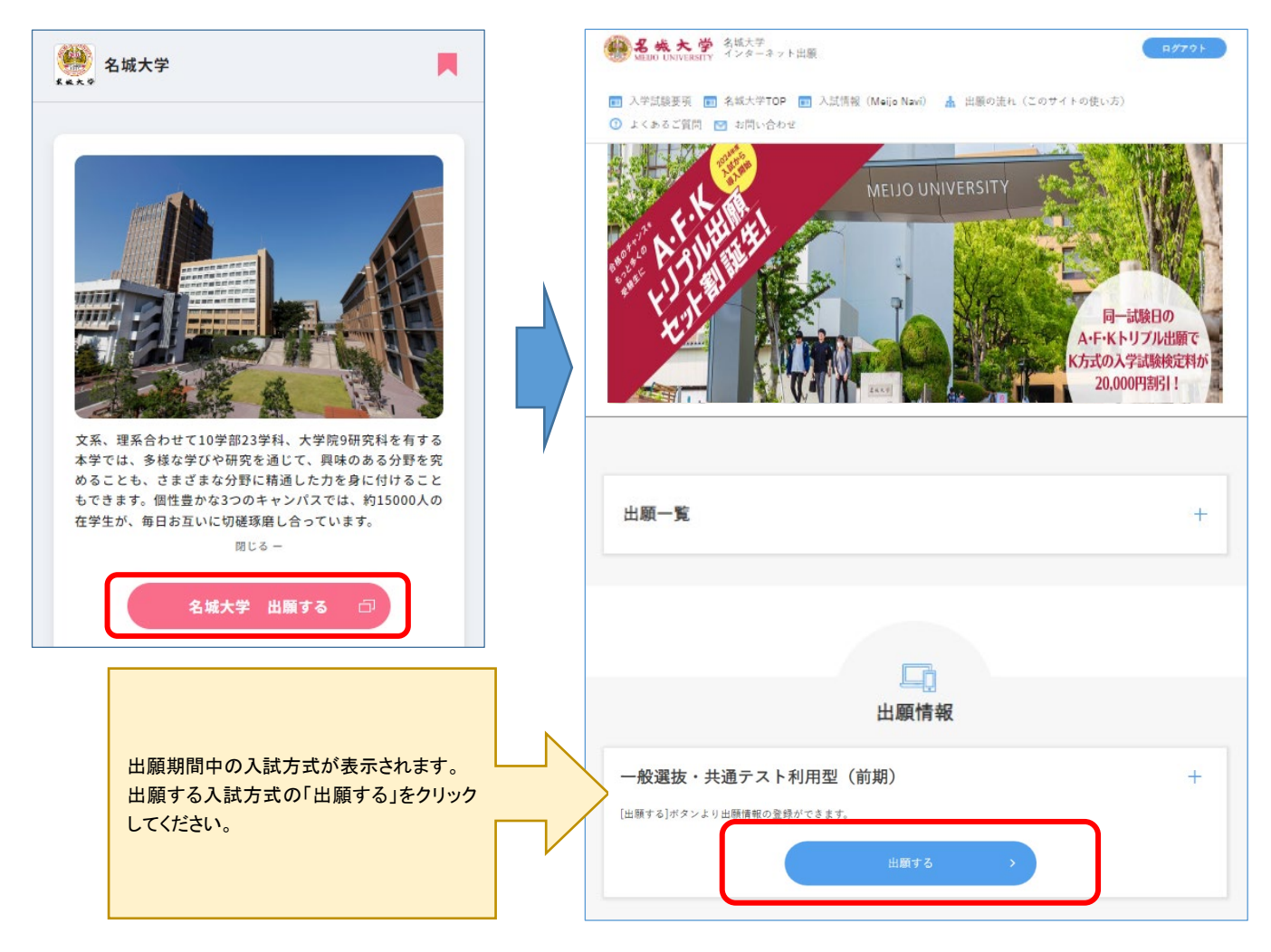

| 2 – 2. 志望情報の入力 ※画像は見本です。 実際と異                                                                                                    | なる場合があり                                                                                                 | ます。                                              |
|----------------------------------------------------------------------------------------------------|----------------------------------------------------------------------------------------------------|--------------------------------------------------|
| L. 出願手続                                                                                                    | <b>二</b> 〕 出願手続                                                                                         | 公募制推薦出願者は専願制か併願制か選択してくな                          |
| 0                                                                                                    |                                                                                                    | 一般選抜出願者で英語外部試験を利用する場合は                           |
| ※置情報入力 係人情報入力 出版内容確認 企要重調確認 売了                                                                                                    | 8.8998.3.5                                                                                              | 利用する試験名を選択してください。                                |
| 志望情報入す<br>出願する入試の登録を<br>出願する入試方式の「+」をクリックしてください。                                                                                                    | 志望情報入力                                                                                                  | 試験日・試験地・入試方式を選択してください。                           |
| ー般選抜(A・F・K方式) +                                                                                                    | は取りる人民の保険を崩死の。<br>回顧しない人民物保険がよう。                                                                        | F方式、K方式はA方式と同日併願可能です。<br>出願登録完了後の追加はできませんので、併願す。 |
|                                                                                                    | 一般潮激(A・F・K方式                                                                                            | セット割は同日に A・F・K 方式を出願した場合適用                       |
|                                                                                                    | Righ Strip 💶                                                                                            | れます。                                             |
| - 較濃抜(B 方式) +                                                                                                    | 英語外部加速を利用する<br>戦・人間・外国語中部の。<br>英語外部加速を利用しる                                                              | 「入学検定料計算」で金額確認後、                                 |
| 1.生物ではまで20.6(1.生物で料料店(サルッ素用)で「炉店・ホッドキャ                                                                                                    | GTEC HITE POLICE                                                                                        | 次へ進んでください。                                       |
| Year and a state of the second second s | 2000 2010 (m)                                                                                           |                                                  |
|                                                                                                    |                                                                                                    |                                                  |
| 1940 S                                                                                                    | Make 🛄                                                                                                  |                                                  |
| < 1つ前に要る                                                                                                    | 3.8                                                                                                    |                                                  |
|                                                                                                    | 5K 🛄                                                                                                    |                                                  |
|                                                                                                    | Azut                                                                                                    |                                                  |
|                                                                                                    | 82995-955                                                                                               | 1                                                |
|                                                                                                    | 油干菜 油干标                                                                                                 |                                                  |
| 【注意事項】                                                                                                    | 7.2448                                                                                                  |                                                  |
| ー般選抜は試験地によっては複数の試験会場があります。受験生が                                                                                                    |                                                                                                    |                                                  |
| <b>い数 大場で ズ とう る ここは じさま と 心。</b> 云 場 の 次 足 は 文 歌 宗 に  こ の<br>知らせ します。                                                                                                    |                                                                                                    |                                                  |
| 会場の詳細については入学試験要項をご確認ください。                                                                                                    | 作業方式                                                                                                    | <b>60</b>                                        |
|                                                                                                    |                                                                                                    | 7.4                                              |
|                                                                                                    | 🔤 K.                                                                                                    | π.c.                                             |
|                                                                                                    | <ul> <li>2月2日(日)</li> <li>2月2日(月)</li> <li>2月2日(月)</li> <li>丸道アスト利用型(C方式)</li> <li>一般選抜(B方式)</li> </ul> | (83) +                                           |
|                                                                                                    | (                                                                                                    | 入学検定科計算                                          |
|                                                                                                    |                                                                                                    | 次へ進む                                             |
|                                                                                                    |                                                                                                    | < <u>1つ町に置る</u>                                  |

# 操作方法に関するお問い合わせ先: UCAROヘルプデスク 03-6634-6494 10:00~18:00(12/30~1/3 除く) 2-3. 個人情報の入力 ※画像は見本です。実際と異なる場合があります。

| <ul> <li>         ・ ・・・・・・・・・・・・・・・・・・・・・・・・・・・</li></ul>                                                           | an() ▲ 出版の法れ (このサイトの使い方)<br>an() ▲ 出版の法れ (このサイトの使い方)<br>い<br>「<br>「<br>「<br>「<br>「<br>次<br>へ<br>進む」をクリックしてく | (注意事項)           ・一般選抜F           の受験票と           号を入力し           ・電話番号に           日中連絡が           出願内容「           水国の学校           ・出身校につ           外国の学科:高卒           ・高校3年生           してくださし | 7方式・C方式出願者は大学入学共通テス<br>こともに届く成績請求票(私大・短大用)の<br>てください。<br>こついて<br>「取れる番号を入力してください。<br>こ不備があり、連絡が取れない場合は出<br>場合があります。<br>いいて<br>なの場合<br>国の学校等 52000E<br>認定 他 を選択してください。<br>の方は原則 2025 年 3 月卒業見込みを選<br>、 | なる 願 訳    |
|----------------------------------------------------------------------------------------------------|----------------------------------------------------------------------------------------------------|----------------------------------------------------------------------------------------------------|----------------------------------------------------------------------------------------------------|-----------|
| 氏名(漢字)     画       ※全角で入力してください。     名       姓     名様       氏名(カナ)     画       ※全角カタカナで入力してください。       セイ     メイジョウ | ◆<br>●<br>タロク<br>●<br>●<br>●<br>●<br>●<br>●<br>●<br>●<br>●<br>●<br>●<br>●<br>●                              | <ul> <li>※ <sup>AK大学</sup> <sup>インターネット出版</sup></li> <li>( □ AK大学TOP □ 入試情報 (M)</li> <li>( □ お問い合わせ</li> </ul>                                                                                 | ロクアク<br>あ 単振の洗れ (このサイトの使い方)<br>志望情報・個人情報入力の「+」をクリッ<br>内容に間違いがないか確認してください。<br>する場合は「変更」をクリックしてください。                                                                                                    | クし、<br>修正 |
|                                                                                                    | <ul> <li>○</li> <li>志 建清報入</li> <li>□ 出願内容</li> </ul>                                                       | <ul> <li>         (個人情報入力     </li> <li>         (個人情報入力     </li> </ul>                                                                                                    | 間違いなければ「次へ進む」をクリックしてさい。                                                                                                    | てくだ       |
| 【注意事項】<br>支払いを完了した後の登録内容(<br>きません。必ず内容を確認した後<br>ください。                                                               | の<br>変更はで<br>にお支払い                                                                                          |                                                                                                    | xe                                                                                                    |           |
|                                                                                                    | 個人情報                                                                                                    |                                                                                                    | ×T                                                                                                    |           |
| 各ページにある<br>内容が保存され<br>グインし、続きか                                                                                      | 「一時保存」をクリックすると入力<br>れます。タイムアウトしても再度ロ<br>いら入力が可能です。                                                          |                                                                                                    | <b>次へ進む</b> ><br>一時保存                                                                                                    |           |

2-4. 写真のアップロード ※画像は見本です。実際と異なる場合があります。

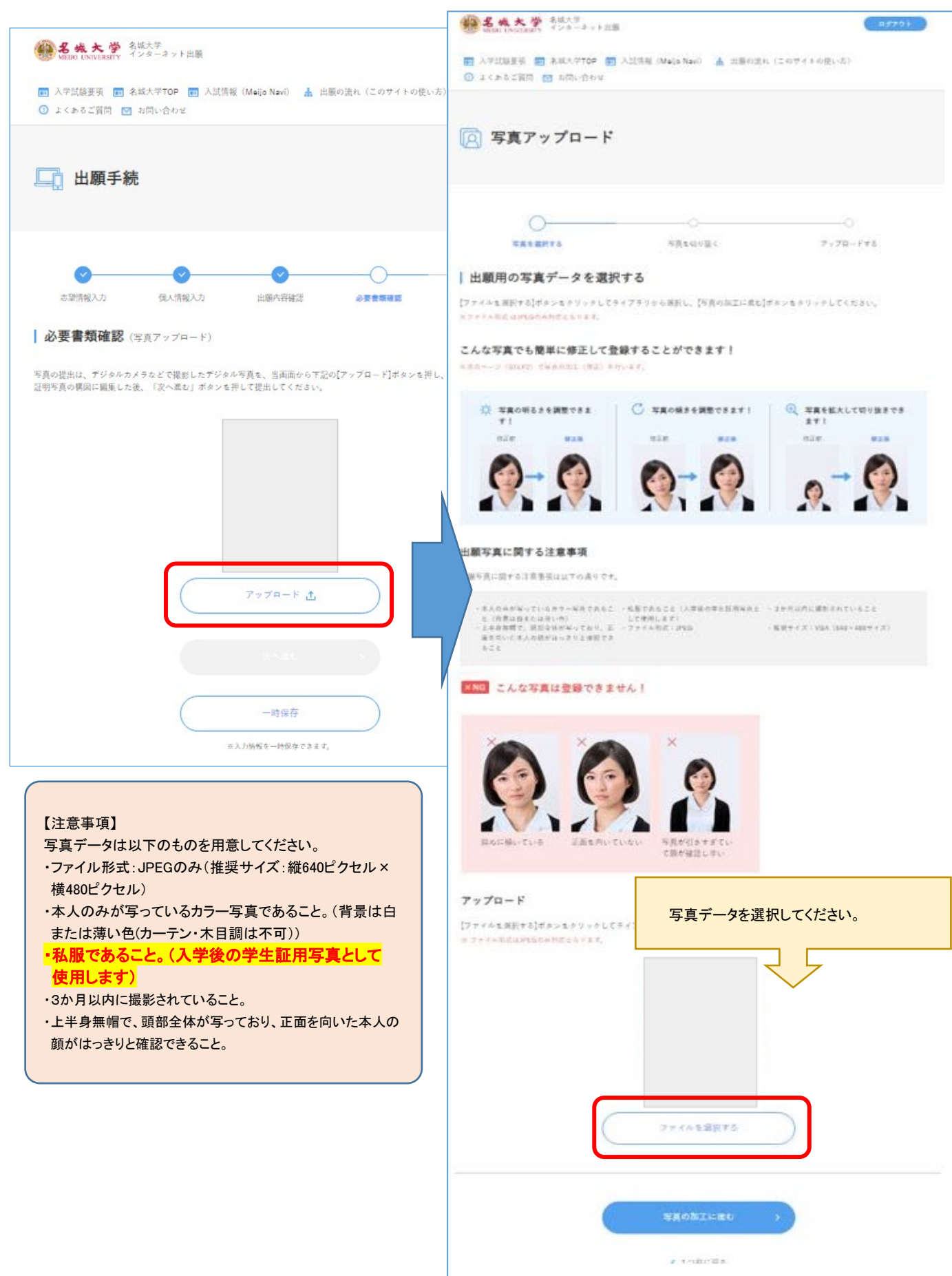

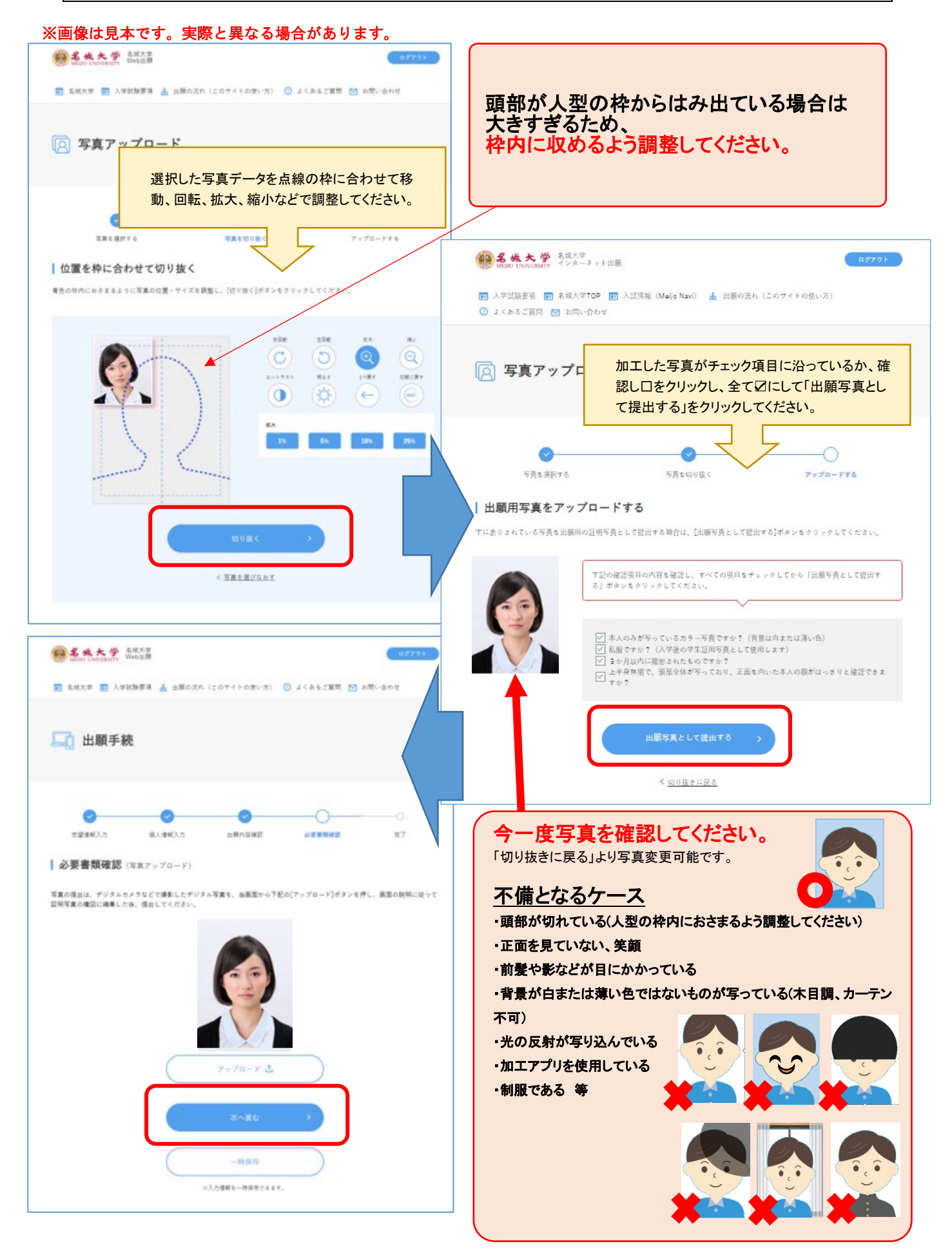

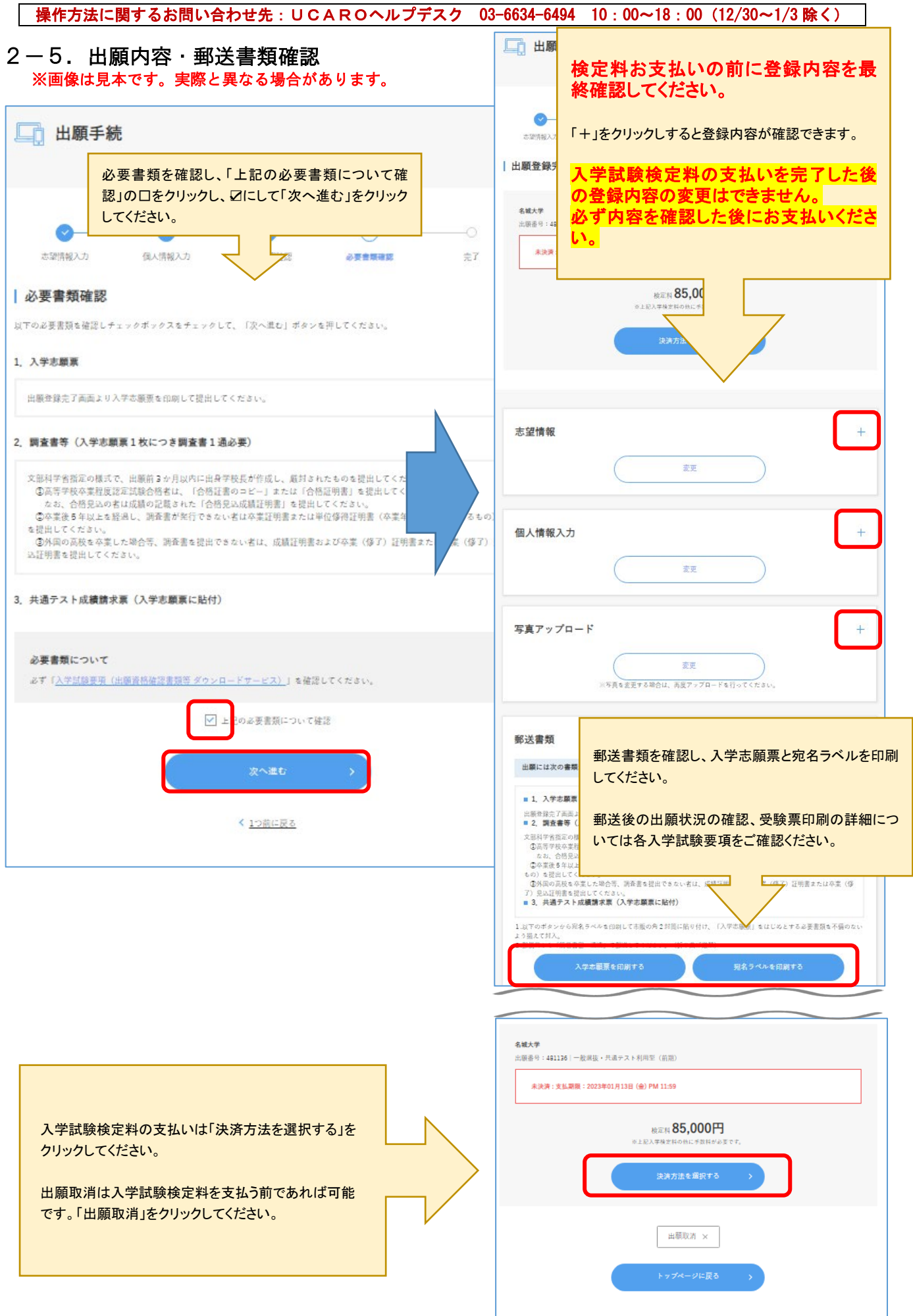

2-6.入学試験検定料支払い ※画像は見本です。実際と異なる場合があります。

入学試験検定料の支払いを完了した後の登録内容の変更はできません。必ず内容を確認した後にお支払いください。

| 決済方法選択  支払方法は、「クレジットカードで支払  一つを選択できます。                                                                                                    | 決済方法を選択し、「決済サイトに進む」をクリックし<br>てください。 |  |  |  |  |  |
|----------------------------------------------------------------------------------------------------|-------------------------------------|--|--|--|--|--|
| ※支払うたごといった。<br>※支払方法ごとに、支払手続き、手数料、支払工展頭が異なります。<br>※入金状況の確認は、出願サイトTOPの「出願一覧」でご確認ください。<br>入金状況の反映は時間がかかることがございます。<br>尚、出願サイトTOPへは、面面下の「一つ前の面面に戻る」をクリックし、<br>出願登録完了面面の「トップページに戻る」をクリックいただくことで 遷移いた |                                     |  |  |  |  |  |
| <ul> <li>クレジットカードで支払う</li> </ul>                                                                                                    | •                                   |  |  |  |  |  |
|                                                                                                    |                                     |  |  |  |  |  |
| ○ ⊐:ビニ、金融機関ATM【Pay-e                                                                                                    | aasy】、ネットバンキングのいずれかで支払う             |  |  |  |  |  |
| ○ コンビニ、金融機関ATM 【Pay-4                                                                                                    | ■====」、ネットバンキングのいずれかで支払う            |  |  |  |  |  |

# クレジットカード支払いの場合

クレジット情報を入力し、支払いを確定してください。

| お支払方法の選                | <b>崖</b> 択                       |           | クレジットカード                                                                                                    |
|------------------------|----------------------------------|-----------|----------------------------------------------------------------------------------------------------|
| ご利用される決済               | を選択し、支払手順をご確認ください。               |           | クレジット決済に伴う個人情報の取り扱いについてご確認ください。                                                                                       |
|                        |                                  |           |                                                                                                    |
| - お支払い内容               |                                  | N N       | + お支払い内容                                                                                                    |
| 事業者名                   | 名城大学                             |           | 印刷する                                                                                                    |
| お客様名                   | 名城太郎様                            |           |                                                                                                    |
| お支払金額                  | 36,100 円                         |           | 下記の内容を必ずご確認の上、ご同意いただける場合のみ<br>「同意」エカム」ボタンをクロックして、クロジットは※専問人や進みください                                                    |
| お支払期限                  | 2022/06/09 23:59:00 ※時刻は24時間表記です |           | 1980 C/X N 7/7 2 2 2 2 2 2 2 2 2 2 2 2 2 2 2 2 2 2                                                                    |
| (インターネット<br>入学検定料 35,0 | 出願)<br>00円                       | $\square$ | クレジット決済業務の外部委託に伴う個人情報の取り扱い                                                                                            |
| 手数料 1,10               | 00円 出願番号 601841                  |           | 事業者の名称                                                                                                    |
| メール送信 LINE             | ND<br>∧≚3                        |           | ウェルネット株式会社<br>個人情報の安全管理掲載について                                                                                         |
| クレジットでの                | のお支払い                            | 1         | 取得した個人情報については、漂逸、減失または兼損の防止と是正、その他個人情報の安全管<br>理のために必要かつ通切な措置を損じます。このサイトはSSL(Secure Socket Layer)によ<br>る暗号化措置を講じております。 |
| DDEDE                  |                                  |           | 個人情報保護方針                                                                                                    |
|                        |                                  |           | 当社のホームページの「 <u>個人情報保護方社</u> 」をご覧ください。                                                                                 |
|                        |                                  |           | 同意して次へ                                                                                                    |
|                        |                                  |           | 前の重面に戻る                                                                                                    |

# 銀行またはコンビニ支払いの場合 ※画像は見本です。実際と異なる場合があります。

支払い方法を選択し、それぞれの支払い方法に従ってお支払いください。

### お支払方法の選択

# ご利用される決済を選択し、支払手順をご確認ください。

| - お支払い内容                           |                                  |
|------------------------------------|----------------------------------|
| 事業者名                               | 名城大学                             |
| お客様名                               | 名城 太郎 様                          |
| お支払金額                              | 36,100 円                         |
| お支払期限                              | 2022/06/09 23:59:00 ※時刻は24時間表記です |
| (インターネット<br>入学検定料 35,0<br>手数料 1,10 | 出願)<br>000円<br>00円 出願番号 601841   |

### 銀行でのお支払い

| АТМ      | たた ゆうちょ 服行<br>その他の銀行<br>はコチラ | みずほ銀行     | 💆 三并住友銀行  | <b>⊚りそな銀</b> 行        | ● 地田リそな銀行         | <b>()</b> 5882/v | OMUPS ZAUKURG | · Po<br>ayeasy |
|----------|------------------------------|-----------|-----------|-----------------------|-------------------|------------------|---------------|----------------|
| ネットバンキング | au usaet                     | PayPay ## | O NEOBANK | Rogiution skittet för | ¥ 標級・地場<br>一 他の銀行 |                  |               |                |

### コンビニでのお支払い

| ローソン     | LAWSON       |   |
|----------|--------------|---|
| ファミリーマート | ■ PenilyHert |   |
| ミニストップ   |              | 5 |
| セイコーマート  | Seconart     | 5 |
| デイリーヤマザキ |              | ٦ |
| セブンイレブン  | (7)          | ٦ |

# 3-1. 出願登録完了後の確認、志願票・宛名ラベル再印刷

名城大学インターネット出願トップページより決済完了しているか確認ができます。

確認ボタンより登録内容を確認できます。※決済完了してもこちらは完了にはなりませんが問題ありません。

### 志願票・宛名ラベルは再印刷可能です。

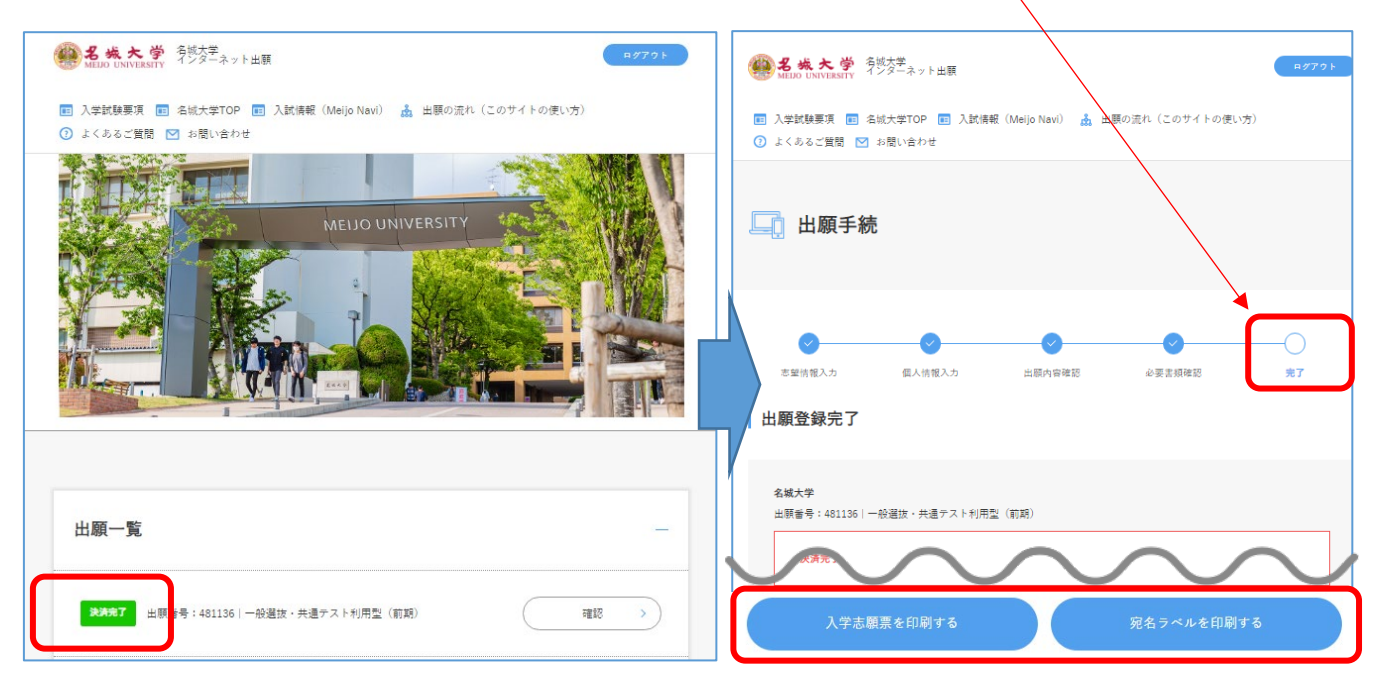

## 書類の到着確認は郵便追跡サービスにて確認してください。

※UCAROの受験一覧より出願書類の処理状況が確認できます。 ただし、一般選抜の「出願書類受理」への更新は1月8日以降順次行います。 処理状況の詳細は入学試験要項をご確認ください。

### ・UCAROで処理状況を確認する場合

### ※画像は見本です。実際と異なる場合があります。

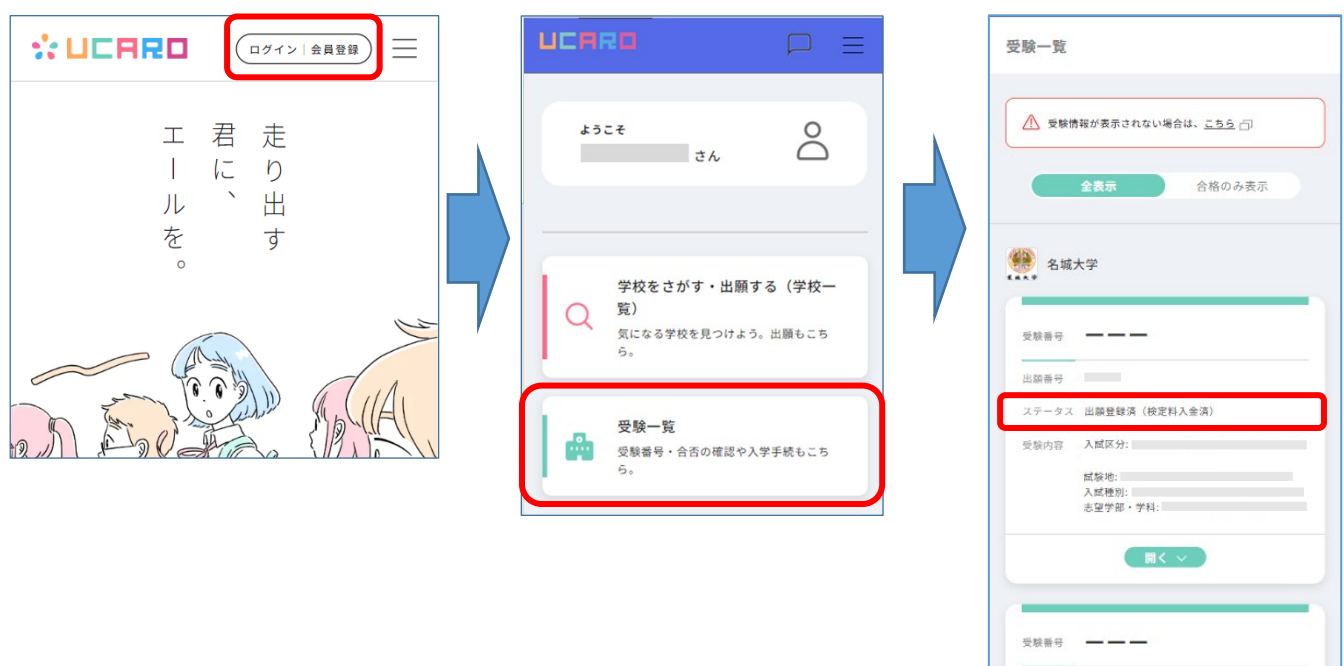

出願番号